## SISTEMA SIARA

## GUIA DE USUARIO PARA DESCARGA DE FORMATO, FIRMA ELECTRÓNICA Y ENVÍO A SIARA.

## Contenido

Llenar información en "Sistema SIARA" como se indica en el "Manual de usuario de SIARA".
 2
 El documento generado por el "Sistema SIARA" (mencionado en la página 16 el "Manual de usuario de SIARA") NO se debe imprimir; DESCARGUELO y GUARDELO en su equipo de cómputo.
 2
 Subir al Sistema de Gestión el documento generado por el "Sistema SIARA"....2
 Ya que ha descargado el documento, se sube al sistema de Gestión como promociones varias de expediente en el apartado de VISTOS, con la finalidad de adjuntar el documento y Firmarlo con Firma Electrónica Avanzada.
 Firmar con FELAVA el documento mencionado en el paso anterior.
 Descargue del Sistema de Gestión el documento firmado con FELAVA y conviértalo a formato TIFF realizando los siguientes pasos del Manual convertidor PDF a TIFF:
 Subir al "Sistema SIARA" el documento en formato TIFF que se generó en el paso anterior y hacer el ENVÍO.

1.- Llenar información en "Sistema SIARA" como se indica en el "Manual de usuario de SIARA".

2.- El documento generado por el "Sistema SIARA" (mencionado en la página 16 el "Manual de usuario de SIARA") NO se debe imprimir; DESCARGUELO y GUARDELO en su equipo de cómputo.

3.- Subir al Sistema de Gestión el documento generado por el "Sistema SIARA".

4.- Ya que ha descargado el documento, se sube al sistema de Gestión como promociones varias de expediente en el apartado de VISTOS, con la finalidad de adjuntar el documento y Firmarlo con Firma Electrónica Avanzada.

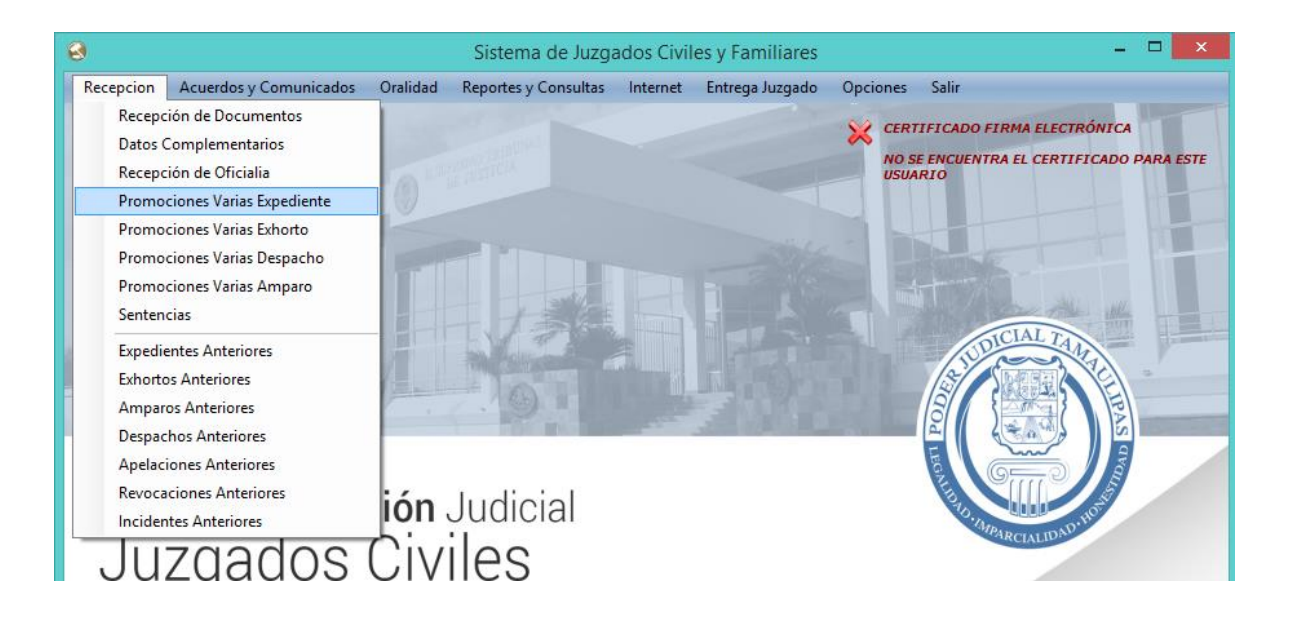

| Pron                                                                                                    | nociones Varias |
|----------------------------------------------------------------------------------------------------|-----------------|
| Promociones<br>O Decreto                                                                                     |                 |
| Expediente 01062/2017<br>Tipo de Juicio JUICIO EJECUTIVO CIVIL<br>Actor 000000000000000000000000000000000000 |                 |
|                                                                                                    | Guardar Cerrar  |

Selecciona la opción Visto, enseguida Teclea el número de expediente y da un ENTER para que el sistema le muestre el juicio y los nombres de las partes.

Enseguida le da click en el botón Guardar.

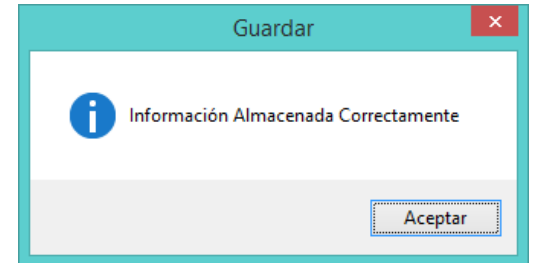

Enseguida el sistema le muestre una opción para adjuntar el documento que desea Firmar con Firma Electrónica Avanzada.

|                                                                   |                               | Promo   | ciones Varia | is     |          |        |
|-------------------------------------------------------------------|-------------------------------|---------|--------------|--------|----------|--------|
| Promociones<br>O Decreto                                          | • Visto                       | O Auto  |              |        |          |        |
| Expediente<br>Tipo de Juicio<br>Actor<br>Demandado<br>A Bienes De | 01062/2017<br>JUICIO EJECUTIV |         |              |        |          |        |
|                                                                   | $\supset$                     | Generar |              | Turnar | Cancelar | Cerrar |

Página3 | 10

De click en esta opción para seleccionar el archivo previamente descargado de SIARA. Le aparecerá la siguiente pantalla.

|                                     |                                                          |                                                       | Agregar Documentos Digitalizados                                                           | – 🗆 🗙    |
|-------------------------------------|----------------------------------------------------------|-------------------------------------------------------|--------------------------------------------------------------------------------------------|----------|
| ргомос                              | TION DE EXPE                                             | DIENTE: 01062/20                                      | 17                                                                                         |          |
|                                     |                                                          |                                                       |                                                                                            |          |
|                                     | Tipo de                                                  | Puta dal                                              |                                                                                            |          |
| Archivo                             | Archivo                                                  | Archivo                                               |                                                                                            |          |
|                                     |                                                          |                                                       |                                                                                            |          |
|                                     |                                                          |                                                       |                                                                                            |          |
|                                     |                                                          |                                                       |                                                                                            |          |
|                                     |                                                          |                                                       |                                                                                            |          |
|                                     |                                                          |                                                       |                                                                                            |          |
|                                     |                                                          |                                                       |                                                                                            |          |
|                                     |                                                          |                                                       |                                                                                            |          |
|                                     |                                                          |                                                       |                                                                                            |          |
|                                     |                                                          |                                                       |                                                                                            |          |
|                                     |                                                          |                                                       |                                                                                            |          |
| Agreg<br>Docume                     | jar<br>entos                                             |                                                       |                                                                                            |          |
| Tipos de A<br>Document<br>Presentac | Archivo Permitia<br>os de Texto (.d<br>iones (.ppt   .pp | los:<br>oc   .docx   .odt), Ho<br>otx   .odp), Imagen | ojas de Trabajo de Excel (.xls   .xlsx   .ods),<br>es (.jpg   .png   .bmp), Documentos PDF | Cancelar |

De click en el botón Agregar Documentos.

Le aparece la siguiente pantalla para seleccionar el documento que desea adjuntar al sistema de Gestión (aquí selecciona la ruta del documento descargado del sistema SIARA).

|                                                                                                    | Abrir                                                  | ×  |
|----------------------------------------------------------------------------------------------------|--------------------------------------------------------|----|
| 🔄 🄄 🔻 ↑ 🕌 « Imágenes → Siara                                                                                                    | V 🖒 Buscar en Siara                                    | ,p |
| Organizar 👻 Nueva carpeta                                                                                                    | 🖬 👻 🔟                                                  | •  |
| Favoritos<br>Este equipo<br>Decargas<br>Documentos<br>Escritorio<br>Imágenes<br>Música<br>Wideos<br>Suvideos<br>Mindows (C:)<br>Red | Documento<br>Bermpio<br>descargado de<br>Sistema SIARA |    |
| No <u>m</u> bre:                                                                                                    | Documentos, Presentaciones <u>Abrir</u> Cancela        | r  |

Da click en el archivo que desea adjuntar y le da click en botón Abrir.

|                                                                                                    | Agregar D                               | Documentos Digitalizados -                                                   | . 🗆 🗙    |
|----------------------------------------------------------------------------------------------------|-----------------------------------------|------------------------------------------------------------------------------|----------|
| PROMOCION DE EXPEDIENTE: 01062/2017                                                                                                    |                                         |                                                                              |          |
|                                                                                                    |                                         |                                                                              |          |
| Archivo                                                                                                    | Tipo de                                 | Ruta del Archivo                                                             |          |
| Documento Ejemplo descargado de Sistema SIARA odf                                                                                        | Archivo                                 | C:\\leare\Daniel\Dictures\Sizra\Documento Eiemolo descaroado de Sistema SIAD | A pdf    |
| Bocamento Ejempio destangado de Sistema SIARA.pul                                                                                        |                                         |                                                                              | - apor   |
|                                                                                                    |                                         |                                                                              |          |
|                                                                                                    |                                         |                                                                              |          |
|                                                                                                    |                                         |                                                                              |          |
|                                                                                                    |                                         |                                                                              |          |
|                                                                                                    |                                         |                                                                              |          |
|                                                                                                    |                                         |                                                                              |          |
|                                                                                                    |                                         |                                                                              |          |
|                                                                                                    |                                         |                                                                              |          |
|                                                                                                    |                                         |                                                                              |          |
|                                                                                                    |                                         |                                                                              |          |
|                                                                                                    |                                         |                                                                              |          |
|                                                                                                    |                                         |                                                                              |          |
|                                                                                                    |                                         |                                                                              |          |
|                                                                                                    |                                         |                                                                              |          |
|                                                                                                    |                                         |                                                                              |          |
| Agregar<br>Documentos Generar PDF                                                                                                    | r PDF Mov<br>ado Sel                    | eccionado: Al principio Subir Bajar Al Final 🔀                               | Eliminar |
| Tipos de Archivo Permitidos:<br>Documentos de Texto (.doc   .docx   .odt), Hojas o<br>Presentaciones (.ppt   .pptx   .odp), Imagenes (.; | de Trabajo de Exc<br>jpg   .png   .bmp) | rel (.xls   .xlsx   .ods),<br>, Documentos PDF                               | Cancelar |

El documento se adjunta al sistema de Gestión. Enseguida le da click en el botón Generar PDF para que se incorpore al sistema de gestión del Juzgado y le permita Firmar con su FELAVA.

5.- Firmar con FELAVA el documento mencionado en el paso anterior.

Enseguida el sistema le solicitará su contraseña de Firma Electrónica Avanzada.

| Seguridad de Windo                                                                                              | s ×              |  |  |
|----------------------------------------------------------------------------------------------------|------------------|--|--|
| Credenciales requeridas<br>Para permitir que la aplicación acceda a su clave privada, escriba la<br>contraseña: |                  |  |  |
| Contraseña<br>Escribir contraseña                                                                               |                  |  |  |
| Per                                                                                                    | itir No permitir |  |  |

Nota: También está disponible la opción de Firmar en la pantalla de Juez/Secretario, haciendo click derecho del mouse sobre la promoción presentada y haciendo click en la opción "Firmar Doc. Digitalizado".

Escribe la contraseña y le da click en botón Permitir.

Le mostrará el documento firmado.

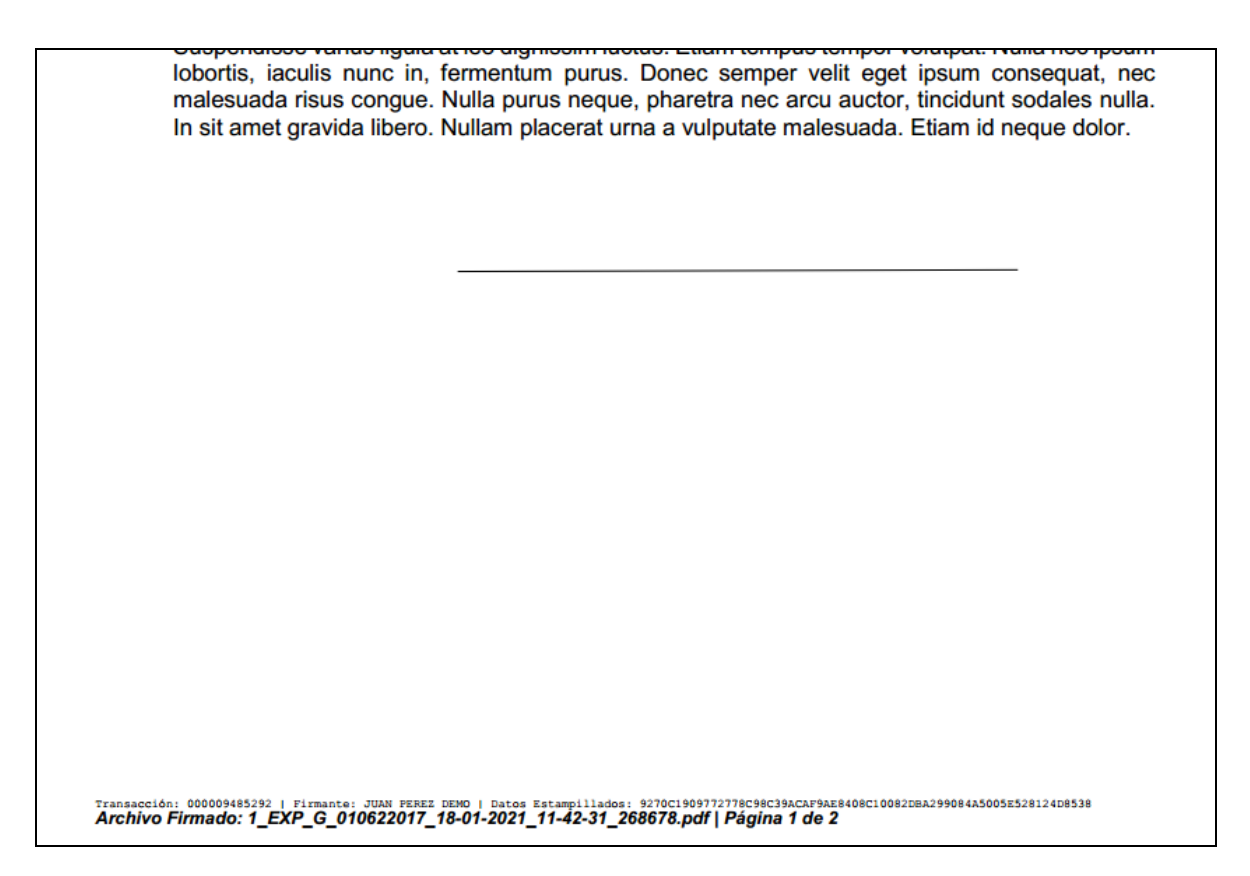

6.- Descargue del Sistema de Gestión el documento firmado con FELAVA y conviértalo a formato TIFFrealizando los siguientes pasos del Manual convertidor PDF a TIFF:

## Manual convertidor PDF a TIFF

Ingrese en su navegador de internet la siguiente dirección: <u>https://imagen.online-convert.com/es/convertir/pdf-a-tiff</u>, le aparecerá la siguiente pantalla:

(En sistema de Gestión civil-familiar le aparecerá el acceso directo a esta página en el menú Internet)

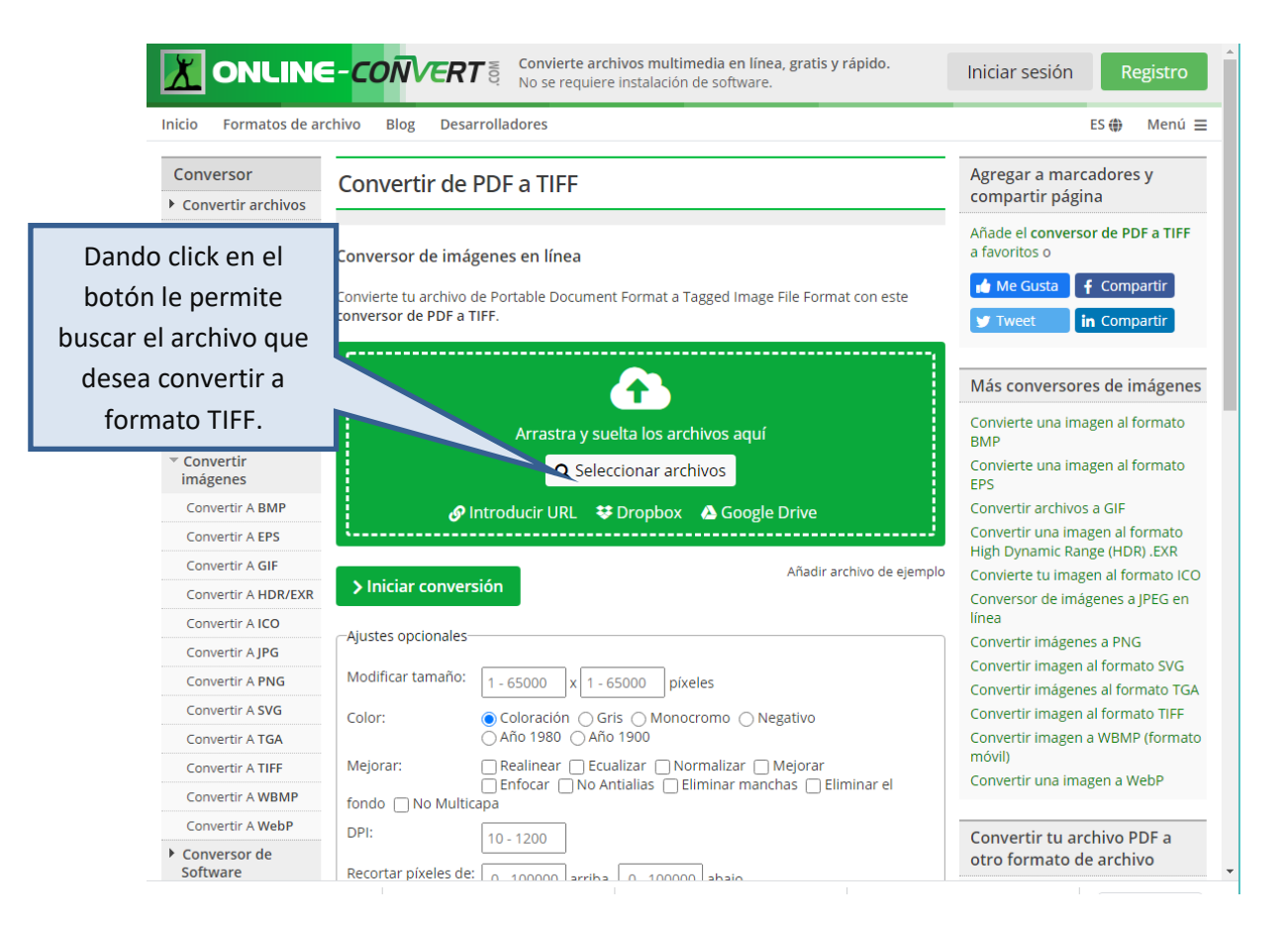

Al dar click en el botón "Seleccionar archivos" se abrirá una ventana en la cual buscará el documento con Firma Electrónica Avanzada que va a enviar al sistema SIARA.

| 0                         | Abrir                                                         | × |
|---------------------------|---------------------------------------------------------------|---|
| €                         | V 🖒 Buscar en SIARA                                           | Q |
| Organizar 👻 Nueva carpeta | 8= -                                                          | 0 |
| ☆ Favoritos               | Nombre                                                        |   |
| 🖳 Este equipo             | I_EXP_G_000012018_19-02-2021_10-28-42_327235_FE.pdf           |   |
| 🐌 Descargas               | WFSolicitud.aspx.pdf                                          |   |
| Documentos                |                                                               |   |
| 📜 Escritorio              |                                                               |   |
| 📄 Imágenes                |                                                               |   |
| 🚺 Música                  |                                                               |   |
| 📔 Vídeos                  |                                                               |   |
| indows (C:)               | v <                                                           | > |
| Nombre: 1_EXP_G_          | 000012018_19-02-2021_10-28-42_3272 V Todos los archivos (*.*) | ~ |
|                           | Abrir Cancela                                                 | r |

Enseguida haga doble click sobre el documento. Le aparecerá como se muestra a continuación:

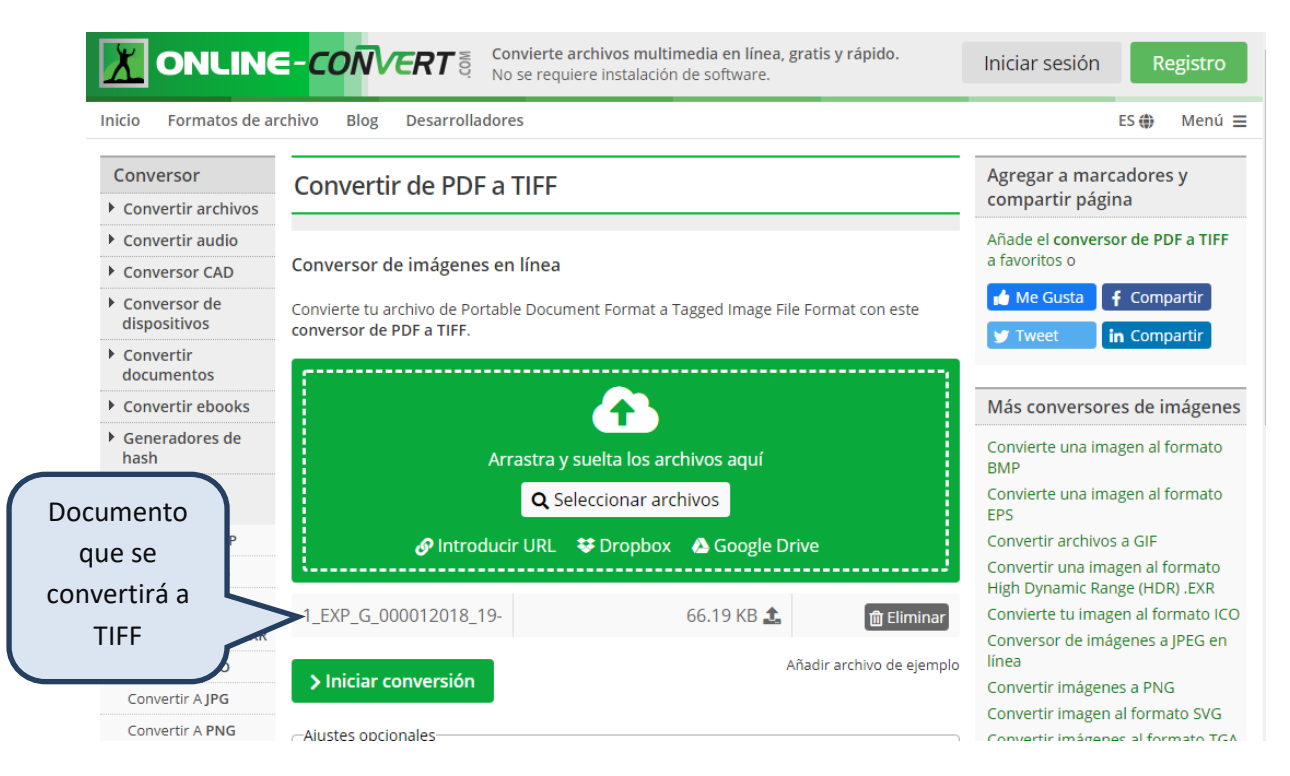

Antes de iniciar Conversión deberá ajustar las opciones a la siguiente configuración:

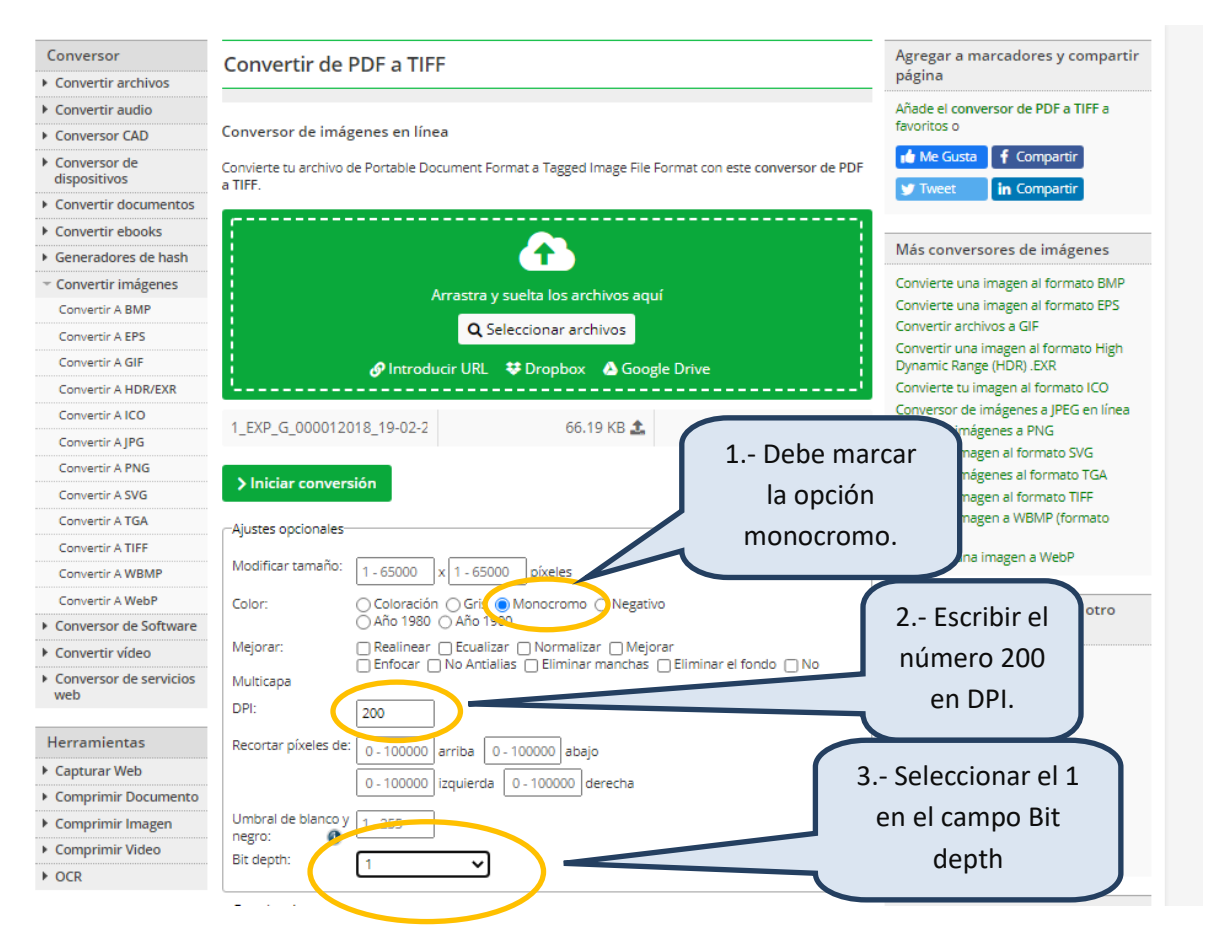

No es necesario hacer ajustes en el resto de las opciones.

Ya que ha realizado la configuración apropiada, deberá dar click en el botón "Iniciar conversión"

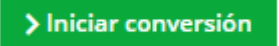

Le irá mostrando los avances en el proceso de conversión hasta finalmente mostrarle la siguiente pantalla:

| Inicio Formatos de a                               | rchivo Blog Desarrolladores ES 🏶                                                                                                    |
|----------------------------------------------------|----------------------------------------------------------------------------------------------------|
| Conversor                                          | Conversor en línea                                                                                                    |
| • Convertir archivos                               |                                                                                                    |
| Convertir audio                                    |                                                                                                    |
| Conversor CAD                                      | Conversión finalizada                                                                                                    |
| <ul> <li>Conversor de<br/>dispositivos</li> </ul>  | ¡Lo hemos conseguido! Si la descarga no se inicia en unos segundos,     Documento       puedes hacer clic en el siguiente enlace de descarga.     convertido a TIFF. |
| <ul> <li>Convertir<br/>documentos</li> </ul>       | Tu archure convertido                                                                                                    |
| • Convertir ebooks                                 | 150,00 KB                                                                                                    |
| <ul> <li>Generadores de<br/>hash</li> </ul>        | 1_EXP_G_000012018_19-02-2021_10-28-42_3272: 101,74 kB                                                                                                    |
| • Convertir imágenes                               | 💼 Cargar en la nube                                                                                                    |
| <ul> <li>Conversor de<br/>Software</li> </ul>      | Descargar el archivo como archivo comprimido                                                                                                    |
| Convertir vídeo                                    | Bescargar el archivo como archivo comprimito                                                                                                    |
| <ul> <li>Conversor de<br/>servicios web</li> </ul> | ▲ Descargar     → Descargar el archivo     a su computadora                                                                                                    |
| Herramientas                                       | Seguir convirtiendo tu Convertir de nuevo el                                                                                                    |
| Capturar Web                                       | archivo > archivo original >                                                                                                    |
| <ul> <li>Comprimir<br/>Documento</li> </ul>        | Si los botones de descarga superiores no aparecen, puedes probar a hacer clic aquí.                                                                                  |
| Comprimir Imagen                                   |                                                                                                    |

De click en el botón descargar para que su documento sea enviado a su computadora. Por lo general se guardará en su carpeta de **descargas**:

| ( → ↑ ) → Este equipo → Descargas |                                                      |                   |             |        |  |
|-----------------------------------|------------------------------------------------------|-------------------|-------------|--------|--|
| ▷ 🚖 Favoritos                     | Nombre                                               | Fecha de modifica | Tipo        | Tamaño |  |
|                                   | 1_EXP_G_000012018_19-02-2021_10-28-42_327235_FE.tiff | 19/02/2021 02:36  | Imagen TIFF | 102 KB |  |

Este es el archivo que adjuntará en el Sistema SIARA. (Punto 3.1.6. Envío, del manual de SIARA)

7.- Subir al "Sistema SIARA" el documento en formato TIFF que se generó en el paso anterior y hacer el ENVÍO.